# **CARD PAYMENT**

# **Card Payment** (for 3DS countries)

This manual covers the following markets: Canada, United Kingdom, Ireland, France, Italy, Australia, Japan, Singapore and Malaysia.

HOW TO GET STARTED:

- 1) Go to 'ePayments' tab
- 2) Select the invoices to be paid. The payment amount will get highlighted.
- 3) For countries with both SmartPay and Credit card functionality, please select the payment method using the radio buttons.
- 4) Accept the Terms and Conditions
- 5) Click on 'Continue'. Please refer the screenshot below.

| LINE                                         | K Expo                                   | rt Book       | Lookup     | Track        | Help MyFi                                                         | namce Impo                                   |                               |                   | English  | Provin Bink |
|----------------------------------------------|------------------------------------------|---------------|------------|--------------|-------------------------------------------------------------------|----------------------------------------------|-------------------------------|-------------------|----------|-------------|
|                                              | 474 000250004                            | 100           | 001        | 7837483      | 1007 11:00                                                        | NA VOLUMENT                                  | <ul> <li>babarados</li> </ul> | 050675000         | _        | 2           |
| 0 5443707                                    | 479 603140388                            | EG            | ORT        | FE 17900     | Mer 11.20                                                         | 114 Apr 10.201                               | 4 USD 1,350.00                | USD 1.950.00      |          | 1           |
| 0 5443707                                    | 480 803145178                            | EDG           | ORT        | FE-17351     | 1der 11.20                                                        | 14 Apr 10, 201                               | 4 USD 675.00                  | USD 679.00        |          | *           |
| 3 00 5443708                                 | 529 603129911                            | 100           | ORT        | \$443708529  | Mar 17, 20                                                        | 14 Apr 11.201                                | 4 USD 675.00                  | USD 675.00        | 875.00   | ×           |
| 2 00 9443700                                 | 532 803130410                            | EDG           | ORT        | FE 17349     | Mar 12.20                                                         | 114 Apr 11, 201                              | 4 1/50 2,700.00               | USD 2,700.00      | 2,700.00 | ×           |
| $\leftarrow$                                 | Select Invo                              | ces           |            |              | A Page 1                                                          | 🗸 From 7 🕨                                   |                               |                   |          |             |
| Select All D                                 | roelect All Do                           | walood Select | ed Entries |              |                                                                   |                                              |                               |                   |          |             |
|                                              |                                          |               |            |              | Payment Amou                                                      |                                              | Payment Amount USD            | 3375.00           |          |             |
|                                              |                                          |               |            |              |                                                                   |                                              | Barrent Language (1985)       |                   |          |             |
|                                              |                                          |               |            |              |                                                                   |                                              | Payment Amount Out            | 0                 |          |             |
| Smart Pay                                    | Credit Car                               |               | Select Pay | ment Meth    | hod                                                               |                                              |                               |                   |          |             |
| 2. Select the<br>Smart Pay<br>Enter your cre | Credit Car     Credit Car                | d C           | Select Pay | e. You are p | Cardholder Nar<br>Cardholder Nar                                  | me Michael                                   | Card V                        | . a Georg         |          |             |
| 2. Select the<br>Smart Pay                   | Dayment m<br>Credit Car<br>ät card data: | d C           | Select Pay | e, You are p | cardholder Har<br>Cardholder Har<br>Card Ty<br>Card Dumh          | me Michael<br>per Master-Euro                |                               | ter Card Details  |          |             |
| 2. Select the<br>Smart Pay<br>Enter your cre | Payment m     Credit Car                 |               | Select Pay | e, You are p | Cardholder Ha<br>Cardholder Ha<br>Card Ty<br>Card Ty<br>Card Humb | me Michael<br>rpe Master-Euro<br>ber 01/2020 | Card V                        | iter Card Details |          |             |

If a pop up screen asking for a one time password appears:

- Enter a password
- Click on 'Submit'

If you click on 'Exit', your transaction will be terminated and you will need to start the payment process again. Please refer to the screenshot on the next page.

| elect All D | Deselect All Download Selected Entries      |                          |            |              | -            |         |
|-------------|---------------------------------------------|--------------------------|------------|--------------|--------------|---------|
| Г           |                                             |                          |            |              | mount USD    | 3375.00 |
|             | MasterCard.                                 | MEM                      |            | 1            | unount OBP   | 0       |
| Select      | securecove.                                 | - MEM                    | DEN GARN   |              |              |         |
| Smart       | Added Protection<br>Please submit your Mast | terCard SecureCode       |            |              |              |         |
|             | Merchant                                    | Maersk Line Test         |            |              |              |         |
| nter your   | Amount:                                     | \$3375.00                |            |              |              |         |
|             | Date                                        | 04/16/2016               |            |              |              |         |
|             | Card Number.<br>Personal Message            | SecureCode is "12        | 3.4"       |              |              |         |
|             | liter Name                                  | tasti                    | 57.0       |              |              |         |
|             | SerueCote:                                  | [and                     | 1          |              | 100-000      |         |
| Colored al  |                                             | New User / Forgot your 5 | ecureCode? | Enter the Or | te Time Pass | word    |
| Perector    |                                             | Submit 12                | tain Erit  |              |              |         |
| By chicl    |                                             | Providence -             | 375 1030   |              |              |         |
| (ii) the te |                                             |                          |            |              |              |         |
| fmi me ce   |                                             |                          |            |              | 1            |         |

6) Review card details, invoices, amount and currency from the Summary page. If correct, proceed with the payment and click on 'Pay'. Click on 'Back' if there are changes needed and you will need to start the payment again. Please refer to the screenshot below.

| earch Open                               | Invoices eP                               | Asyment     | Credits            | Peid Invoices               | Dispute Cases                            | eStelement             | Bank Data                  | Scient Pay P                           | rolile S           | witch Account                        |
|------------------------------------------|-------------------------------------------|-------------|--------------------|-----------------------------|------------------------------------------|------------------------|----------------------------|----------------------------------------|--------------------|--------------------------------------|
| List of Invoi                            | ces Selected fo                           | or Payme    | nt                 |                             |                                          |                        |                            | -                                      | ALAPIC             | A 21 M CAROLANY                      |
| fou want to pe                           | y the bills listed :                      | with credit | t cerd:            |                             |                                          |                        |                            |                                        |                    |                                      |
| From now was                             | the offerst maximum                       | ant aliah a | n Pour             |                             |                                          |                        |                            |                                        |                    |                                      |
| a you now was                            | a co assess balance                       | ent cuck o  | aray.              |                             |                                          |                        |                            |                                        |                    |                                      |
| luvoice No.                              | BillitLoding                              | ING.        | luvoice (          | Nata                        | Due Dete                                 | Invisional Association |                            | Open Amount                            | Peymen             | t Ancenti                            |
| 5443708529<br>5443708529                 | Bill of Locking<br>803129931<br>803130410 | No.         | Wed Mar<br>Wed Mar | Milei<br>12 2014<br>12 2014 | Due Dete<br>Apr 11, 2014<br>Apr 11, 2014 | Invited Amend          | USD 445.06<br>ISD 1,783.45 | Open Anxonit<br>USD 6754<br>USD 2,7004 | Peymen             | USD 875.0<br>USD 875.0               |
| lavaice Nit.<br>5443708529<br>5443708532 | 102 of Loting<br>603129911<br>603130410   | (No.        | Wed Mar<br>Wed Mar | Mile<br>22 2014<br>12 2014  | Dan Date<br>Apr 11, 2014<br>Apr 11, 2014 | Invinced Announ        | U1D 445.06<br>ISD 1,783.45 | Open Amount<br>USD 6754<br>USD 2,7004  | Peynen<br>00<br>00 | Vacament<br>USD 675.0<br>USD 2.700.0 |

7) Payment gets authorised in less than 5 seconds and you can take the print receipt by clicking on 'Print'.

| arch Oper                          | Invoices ePayman                                                        | Credita Paid Invoic                                | en Dispute Cases                         | eStatement Bank Det                                                       | scart Pay               | Profile                          | Switch Account                                         |
|------------------------------------|-------------------------------------------------------------------------|----------------------------------------------------|------------------------------------------|---------------------------------------------------------------------------|-------------------------|----------------------------------|--------------------------------------------------------|
| Confirmatio                        | n of payment                                                            |                                                    |                                          |                                                                           | Maerak Li               | ine:FR MEYI                      | ERS SOHN (UK) LI                                       |
| LINE<br>to have paid t             | he bills listed. We are d                                               | biting your credit card wi                         | th:                                      |                                                                           |                         |                                  |                                                        |
| access the o                       | en invoices, click on B                                                 | uck.                                               | B B-4-                                   |                                                                           |                         |                                  |                                                        |
| access the op<br>voice No.         | en invoices, click on B<br>Bill of Leding No.                           | ack.                                               | Due Date                                 | Invoiced Amount                                                           | Open                    | nik Line Li                      | UNICATING CRO                                          |
| access the operation No. 443708539 | en invoices, click on B<br>Hill of Leding No.<br>003129511<br>603130410 | invoice Date<br>Wed Mar 12 2014<br>Wed Mar 12 2014 | Dae Date<br>Apr 11, 2014<br>Apr 11, 2014 | Januaret Associat<br>USD 445.00<br>USD 1,783.45                           | Open US<br>USD          | P 075.00<br>2,700.00             | 1350 675.0<br>USD 675.0<br>USD 2700.0                  |
| ACCESS THE O                       | Bill of Leding No.<br>003129911<br>803130410                            | wed Mar 12 2014<br>Wed Mar 12 2014                 | Dae Date<br>Apr 11, 2014<br>Apr 11, 2014 | Invaired Amount<br>USD 445.00<br>USD 1.783.45<br>Total Net Payment Amount | Oper Line<br>USD<br>USD | 0 075.00<br>2.700.00<br>3.375.00 | USD 8.375.0<br>USD 675.0<br>USD 2.700.0<br>USD 3.375.0 |

- 8) Once payment has been authorised, the invoices are moved from 'Open Invoices tab' to 'Paid Invoices' tab and will have an 'In Process' status.
- 9) The invoices will move to 'Processed' status within next 1 hour. You may take the Official Print receipt as well.

# Card Payment (Non 3DS countries)

This part of the manual is applicable to our Non 3DS countries - United States, Spain, Portugal, Netherlands, Germany, Belgium, Hong Kong, Macau, Ecuador, Peru, Bolivia, Chile, Cyprus, Greece, Slovenia, Malta, Slovakia, Finland, Latvia, Lithuania and Estonia.

## New Card to pay online

Select the invoice that you would like to pay. For countries with both SmartPay and Card Payment functionality, please select the payment method using the radio buttons.

Then Click Radio button 'New Credit Card', enter card details, including CVV, agree to terms and conditions and select CONTINUE to next page to PAY.

| Select all invoice                                                                                                    | is that you would                                                                                                | like to pay:                                                                                 |                         |                               |             |                    |                        | Field Series           | 1045  |
|----------------------------------------------------------------------------------------------------|----------------------------------------------------------------------------------------------------|----------------------------------------------------------------------------------------------|-------------------------|-------------------------------|-------------|--------------------|------------------------|------------------------|-------|
| Invoice No.                                                                                                    | Till er Ladings                                                                                                  | No. Mvoice Type                                                                              | Customer Ret. No.       | Invoice Date                  | Due.        | Invoiced Amount    | Open                   | Payment Amount         | Actor |
| 00 3400000000                                                                                                    | <b>4</b> Se                                                                                                    | lect Involces                                                                                |                         | Seg 16, 2011                  | Beg 16.2015 | USD 899-51         | USD 999.00             | 999.00                 |       |
| Select All                                                                                                    | Deserved All                                                                                                    | Download Selecte                                                                             | d Entrine               |                               |             |                    |                        |                        |       |
| and the second second s |                                                                                                    | EDOOODIN_SALAND                                                                              |                         |                               |             | Payment Amount USD | 1999                   |                        |       |
|                                                                                                    | Card Type Mi<br>Card Number                                                                                      | aler-Euro Card 🔹                                                                             | Credit C                | ard Description<br>Cardholder |             | (Bur sinamph       | e, current account, co | rigany credit card,)   |       |
|                                                                                                    | Card Number                                                                                                    |                                                                                              | çanda ç                 | Cardholder                    |             | - De conte         | e, carrent account, co | offerit course care of |       |
| Card Verifica                                                                                                    | ban Code Value                                                                                                   | See Gossery                                                                                  | Could age up that below | an or second                  |             | - Enter            | Card Details           |                        |       |
|                                                                                                    |                                                                                                    | confirm your payment.                                                                        |                         |                               |             |                    |                        |                        |       |
| Dy clicking here y<br>(1) the privacy and<br>(2) the terms of up<br>(3) the terms and                                                                                                    | tue to check and<br>to agree that<br>cookie policy (http://t<br>(bittp://try.itsaecis)<br>conditions for payment | erms maenallies, control to<br>los, control or of used and<br>it with condit cards between p | ext Accept              | Terms and Cons                | littona     |                    |                        |                        |       |

## Confirm selection and pay

Review selections for payment and select pay.

| Open Lavoices             | ePayment                                                                                                    | Ordia                                                                                                    | Paid Iornices Dispute Cases                                                          | eStatement Bank Deta                                                                                                    | Credit Cards Prelia                                                                                                    |
|---------------------------|----------------------------------------------------------------------------------------------------|----------------------------------------------------------------------------------------------------|--------------------------------------------------------------------------------------|----------------------------------------------------------------------------------------------------|----------------------------------------------------------------------------------------------------|
| vices Selected for Pay    | ment                                                                                                    |                                                                                                    |                                                                                      | Liberty                                                                                                    | Service Lines Address South                                                                                                    |
| bay the bills listed with | credit card:                                                                                                    |                                                                                                    |                                                                                      |                                                                                                    |                                                                                                    |
| Invoice                   | Date                                                                                                    | Due Date                                                                                                    | Invoiced Amount                                                                      | Open Amount                                                                                                    | Payment Amount                                                                                                    |
| Wed Dep 1                 | 0.2015                                                                                                    | 94216.2215                                                                                                    | USD #99 00                                                                           | USD ##8.00                                                                                                    | USC ### 0                                                                                                    |
|                           |                                                                                                    |                                                                                                    | Total Net Payment Amount                                                             | (150 1999 55                                                                                                    | LISED 1999 CA                                                                                                    |
| Pay 🔶 Selec               | t Pay                                                                                                    |                                                                                                    |                                                                                      |                                                                                                    |                                                                                                    |
|                           | Open Lavoices<br>vices Selected for Pay<br>any the bills listed with<br>int to effect payment, c<br>Invoice<br>Invoice<br>Invoice<br>Invoice | Dyes lavokes efgrment<br>does Selected for Payment<br>any the bills listed with credit card:<br>int to effect payment, click on Pay.<br>Invoice Date<br>Invoice Date<br>Deg Select Pay | Open lavoides         effigment         Credits           vices Selected for Payment | Open Savoices         offerment         Credits         Paid Invoices         Dispate Cases           Acces Selected for Payment | Open Savoices         offermant         Credits         Paid Invoices         Dispute Cases         odds to the life           Notes Selected for Payment         Invoice Selected for Payment         Invoice Selected for Payment, stick on Pay.         Invoice Selected for Payment, stick on Pay.         Invoice Selected for Payment, stick on Payment, stick on Payment, sti |

## Confirmation of successful payment

Receive confirmation of payment acceptance.

| Confirmation                                       | of payment                                                       |                        |                          | Autor       | dia Column Line Middle | 1.24 25   |
|----------------------------------------------------|------------------------------------------------------------------|------------------------|--------------------------|-------------|------------------------|-----------|
| fou have paid th<br>USD 999.00<br>To access the op | e bills listed. We are debiting y<br>en involces, click on Back. | our credit card MC 444 | 4 with:                  |             |                        |           |
| Invoice No.                                        | Invoice Cate                                                     | Oue Date:              | Invoiced Amount          | Open Amount | Payment Amount         |           |
| 110000028                                          | Wee Dep 15 2015                                                  | Sep 16, 2016           | 050 998 01               | 980         | 999.00                 | USD 999.0 |
|                                                    |                                                                  |                        | Total Net Payment Amount | USD         | 999.00                 | USD 199.0 |
| Thank you for you                                  | c payment!                                                       |                        |                          |             |                        |           |
| Thank you for you                                  | r payment)                                                       |                        |                          |             |                        |           |

#### Payment receipt

This shows successful payment, with reference to the card used and amount paid in green.

| Confirmat                                                                                                    | ion of paymen                                                                                                    | it           |                       |                 |                |  |  |  |  |  |  |
|----------------------------------------------------------------------------------------------------|----------------------------------------------------------------------------------------------------|--------------|-----------------------|-----------------|----------------|--|--|--|--|--|--|
| You have pai<br>USD 999.00                                                                                                    | d the bills listed                                                                                                    | . We are deb | iting your credit car | d MC 4444 with: |                |  |  |  |  |  |  |
| To access th                                                                                                    | To access the open invoices, click on <i>Back</i> .                                                                                                    |              |                       |                 |                |  |  |  |  |  |  |
| Invoice No.                                                                                                    | Invoice Date                                                                                                    | Due Date     | Invoiced Amount       | Open Amount     | Payment Amount |  |  |  |  |  |  |
| 3100000028                                                                                                    | Wed Sep 16 2015                                                                                                    | Sep 16, 2015 | USD 999.00            | USD 999.00      | USD 999.00     |  |  |  |  |  |  |
|                                                                                                    | 3100000028         Wed Sep 16 2015         Sep 16, 2015         USD 999.00         USD 999.00         USD 999.00           Total Net Payment Amount         USD 999.00         USD 999.00 |              |                       |                 |                |  |  |  |  |  |  |
| Thank you for                                                                                                    | your payment!                                                                                                    |              |                       |                 |                |  |  |  |  |  |  |
| Your online payment has been submitted successfully. Please allow up to three business days for your payment to be processed. Please print a copy of this page as your confirmation. |                                                                                                    |              |                       |                 |                |  |  |  |  |  |  |
| Back                                                                                                    | Print                                                                                                    |              |                       |                 |                |  |  |  |  |  |  |

### Card Registration - Advance Payment Card Registration

Customer can store card details in advance of payment to save time later on. Card number is securely stored showing only the last 4 digits of the card number.

| Search       | Open Invoices | eFayment       | Credits | Pabl Invoices   | Digete Cates | *Statement | Bank Data           | Credit Cards | Profile |
|--------------|---------------|----------------|---------|-----------------|--------------|------------|---------------------|--------------|---------|
| Credit Cards | 0             |                |         |                 |              |            |                     |              |         |
| Card Type    | Card          | Number         | Exp     | pires (MM/YYYY) | Cardholder   | Cre        | dit Card Descriptio | n            | Delete  |
| liew entry   |               |                |         |                 |              |            |                     |              |         |
| Viea Cant    | •             | 1918           |         |                 |              |            |                     |              |         |
| Save   Back  | Secure Cree   | tit Card Numbe | e);     |                 |              |            |                     |              |         |

Once card is registered, customer can amend details (e.g. expiry date) or delete card.

| South       | Open Involves  | (Payment | Credici  | Paid Invokes    | Dispute Cases | •Statement | Bank Data               | Credit Cards | Profile |
|-------------|----------------|----------|----------|-----------------|---------------|------------|-------------------------|--------------|---------|
|             |                |          |          |                 |               |            |                         |              |         |
| Credit Can  | d's            |          |          |                 |               |            |                         |              |         |
| Responsible | Contact Person |          |          |                 |               |            |                         |              |         |
| Card Type   | Card Number    | r        | Expres / | NATION OF BRIDE | Cardholte     | é          | Credit Card Description |              |         |
| Ves Celd    |                |          | 090015   |                 | AUTHORIS      | 10         | VORTER                  |              |         |
| 1.51        |                |          |          |                 |               | V 8 3      | Parent B.               |              |         |
|             |                |          |          |                 |               |            |                         |              |         |

### For payment with pre-registered cards

Select invoices of same currency, select card, enter CVV, agree to terms and conditions and select continue to next page to pay.

| Search                                                                          | Open Invoices                                                                                                    | ePayment       | Credits           | Paid Invoices    | Dispute C    | ases        | eStatement B       | ank Data      | Credit Cards   | Profile |  |
|---------------------------------------------------------------------------------|----------------------------------------------------------------------------------------------------|----------------|-------------------|------------------|--------------|-------------|--------------------|---------------|----------------|---------|--|
| 1. Select a                                                                     | ll invoices that you woul                                                                                                    | d like to pay: |                   |                  |              |             |                    |               | Find Inv       | oices   |  |
| Invoi                                                                           | ce No. Bill of Lading                                                                                                    | g No. Invoice  | Type C            | ustomer Ref. No. | Invoice Date | Due =       | Invoiced Amount    | Open          | Payment Amount | Action  |  |
| 1 310                                                                           | 0000041                                                                                                    |                |                   |                  | Oct 1, 2015  | Oct 1, 2015 | USD 25,000.00      | USD 25,000.00 | 1              |         |  |
| 🔽 🖪 310                                                                         | 0000048 🖛 Select I                                                                                                    | Invoice        |                   |                  | Oct 5, 2015  | Oct 5, 2015 | USD 1,100.00       | USD 1,100.00  | 1,100.00       |         |  |
| Select                                                                          | All Deselect All                                                                                                    | Download       | I Selected Entrie | s<br>ing with    |              |             | Payment Amount USD | 1100          | 1              |         |  |
| Sele                                                                            |                                                                                                    | Existing Card  | . rou are paj     | ying with        |              |             |                    | C New         | Credit Card    |         |  |
| Card Verif                                                                      | cation Code/Value 555                                                                                                    | See Glossary   | Enter C           | VV Number        |              |             |                    |               |                |         |  |
| 3. 3. Choo<br>By click<br>(i) the p<br>(ii) the t<br>(iii) the t<br>(iii) the t | 3. Ochoose Continue to check and confirm your payment.         By clicking here you agree that         0 (the privary and cookie policy [http://terms.maeriskline.com/privary]         0 (the privary and cookie policy [http://terms.maeriskline.com/terms.of.use] and         0 (the privary and cookie policy [http://terms.maeriskline.com/terms.of.use] and         0 (the privary and cookie policy [http://terms.maeriskline.com/terms.of.use] and         0 (the privary and cookie policy [http://terms.maeriskline.com/terms.of.use] and         0 (the privary and cookie policy [http://terms.maeriskline.com/terms.of.use] and         0 (the privary and cookie policy [http://terms.maeriskline.com/terms.of.use] and         0 (the privary and cookie policy [http://terms.maeriskline.com/terms.of.use] and         0 (the privary and cookie policy [http://terms.maeriskline.com/terms.of.use] and         0 (the privary and cookie policy [http://terms.maeriskline.com/terms.of.use] and         0 (the terms and conditions for payment with credit cards between you and your credit card issuer apply.         Continue       New Customer Search |                |                   |                  |              |             |                    |               |                |         |  |

#### One-time payment without advance card registration

Select the invoice that you would like to pay. Then, tick checkbox 'Only use for this payment transaction', enter card details, CVV, agree to terms and conditions and select continue to pay.

| Search                                                           | Open Inveices                                                                                                    | dayne                                                                              | at Cr                                                                             | slits Paid Inveice                                 | a Dispute                                                  | Cares                   | eStatement    | Bank Data                                 | Credit Cards                                      | Profile    |
|------------------------------------------------------------------|----------------------------------------------------------------------------------------------------|------------------------------------------------------------------------------------|-----------------------------------------------------------------------------------|----------------------------------------------------|------------------------------------------------------------|-------------------------|---------------|-------------------------------------------|---------------------------------------------------|------------|
| Open Inv                                                         | oices                                                                                                    |                                                                                    |                                                                                   |                                                    |                                                            |                         |               |                                           |                                                   |            |
| 1. Select all                                                    | invoices that you woul                                                                                                    | d like to pay.                                                                     |                                                                                   |                                                    |                                                            |                         |               |                                           | Fase                                              | Itwoices   |
| Invoice                                                          | e No. Bill of Ladin                                                                                                    | g No. In                                                                           | wolce Type                                                                        | Customer Ref. No.                                  | Invoice Date                                               | 0ue                     | Invoiced Amou | nt Open                                   | Payment Amo                                       | unt Action |
| F 331000                                                         | ooozs 🛛 🖛 Selec                                                                                                    | t invoices                                                                         |                                                                                   |                                                    | Sep 10, 2015                                               | 5ep 15, 2015            | USC           | 0 998 00 USS                              | 0 999 00 999 00                                   |            |
| Select Al                                                        | Deselect All                                                                                                    | D                                                                                  | inmixed Selecte                                                                   | d Entries                                          |                                                            |                         |               |                                           |                                                   |            |
|                                                                  |                                                                                                    |                                                                                    |                                                                                   |                                                    |                                                            |                         | Payment Amoun | # USD 999                                 |                                                   |            |
| Enter your c                                                     | Card Card data:<br>Card Type<br>Card Number<br>Expres (MMYYYY)                                                                                                    | Waster /Euro Ca<br>4444<br>19/2015                                                 | a •                                                                               | Credit<br>Only use for this pay                    | Card Description MC#<br>Cardholder AUD<br>ment transaction | eeee<br>KRISED<br>Ick B | der<br>kox    | Easter Card Detr<br>example, current acco | atil <mark>a</mark><br>ount, company credit card, | 4          |
| Cars                                                             | Vertication Codervalue                                                                                                    | See See                                                                            | Gossary                                                                           |                                                    |                                                            |                         |               |                                           |                                                   |            |
| 3. 3. Choose<br>By clickie<br>Come pris<br>(in the ber<br>Contin | e Continue to check an<br>ng here you agree that<br>acy and cockle policy <u>Dirac</u><br>mis of use <u>Dittp://my.macker</u><br>mis and conditions for paym<br>we | d confirm you<br>interns maecal<br>Aline.com/ten<br>ent with credit o<br>New Custo | ur payment.<br>Hine.com/prive<br>ma.of.ure) and<br>cards between y<br>amer Search | erg) 🛛 📥 Accept 1<br>os and your credit card issue | frema and Condi<br>rapty.                                  | tions                   |               |                                           |                                                   |            |